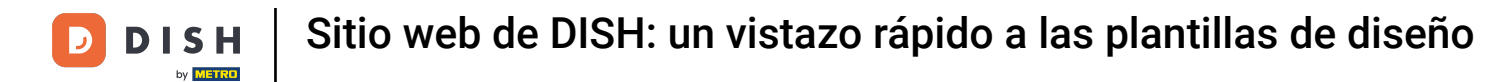

El primer paso es iniciar sesión en su cuenta del sitio web de DISH. Se le redireccionará automáticamente a su PANEL DE CONTROL.

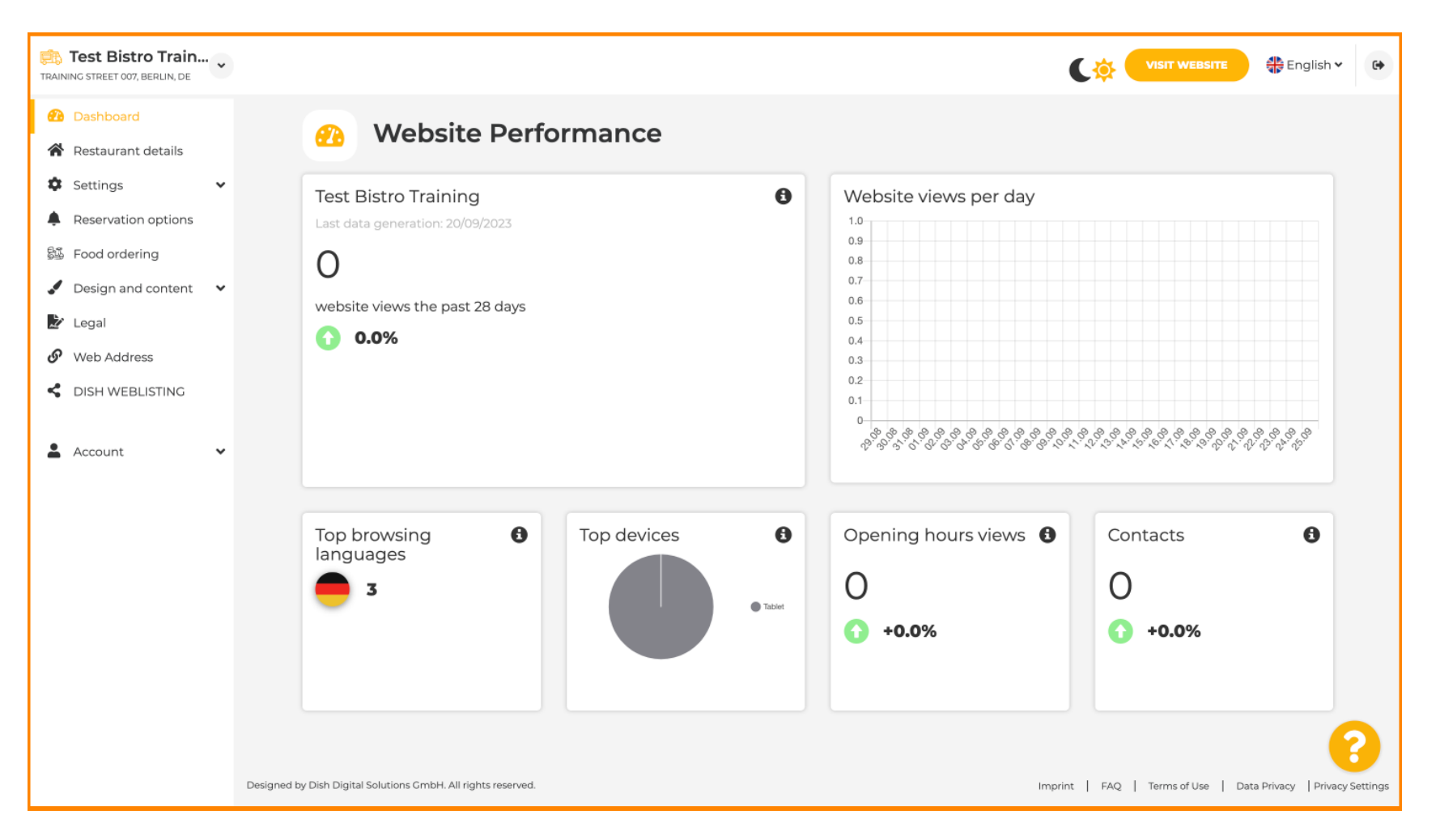

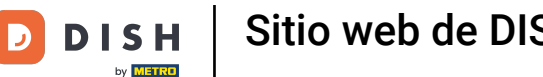

## Ahora haga clic en Diseño de contenido en el menú.

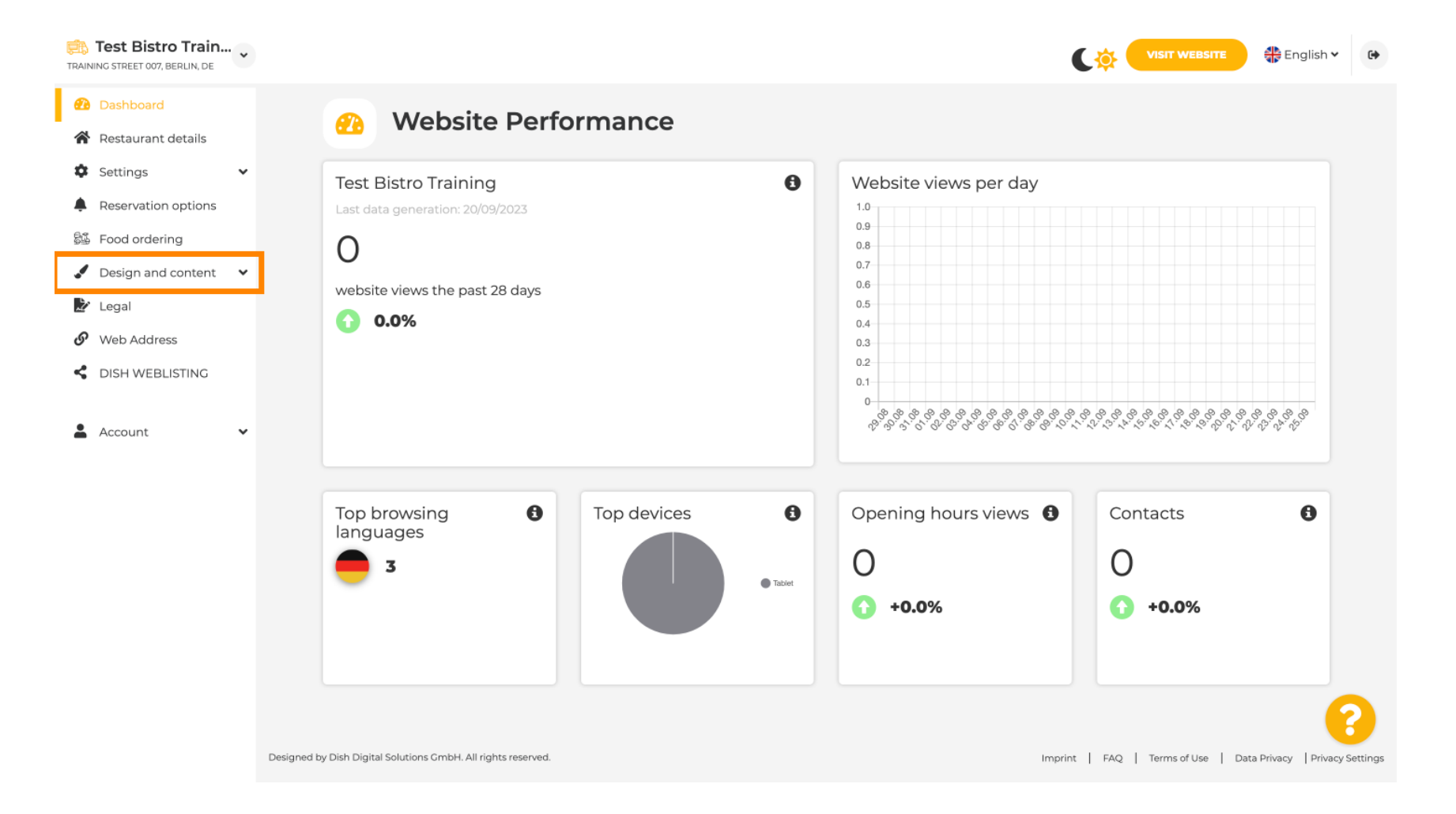

Elija Plantilla de diseño para realizar cambios en su plantilla, fuentes y otros aspectos de diseño de su sitio web.

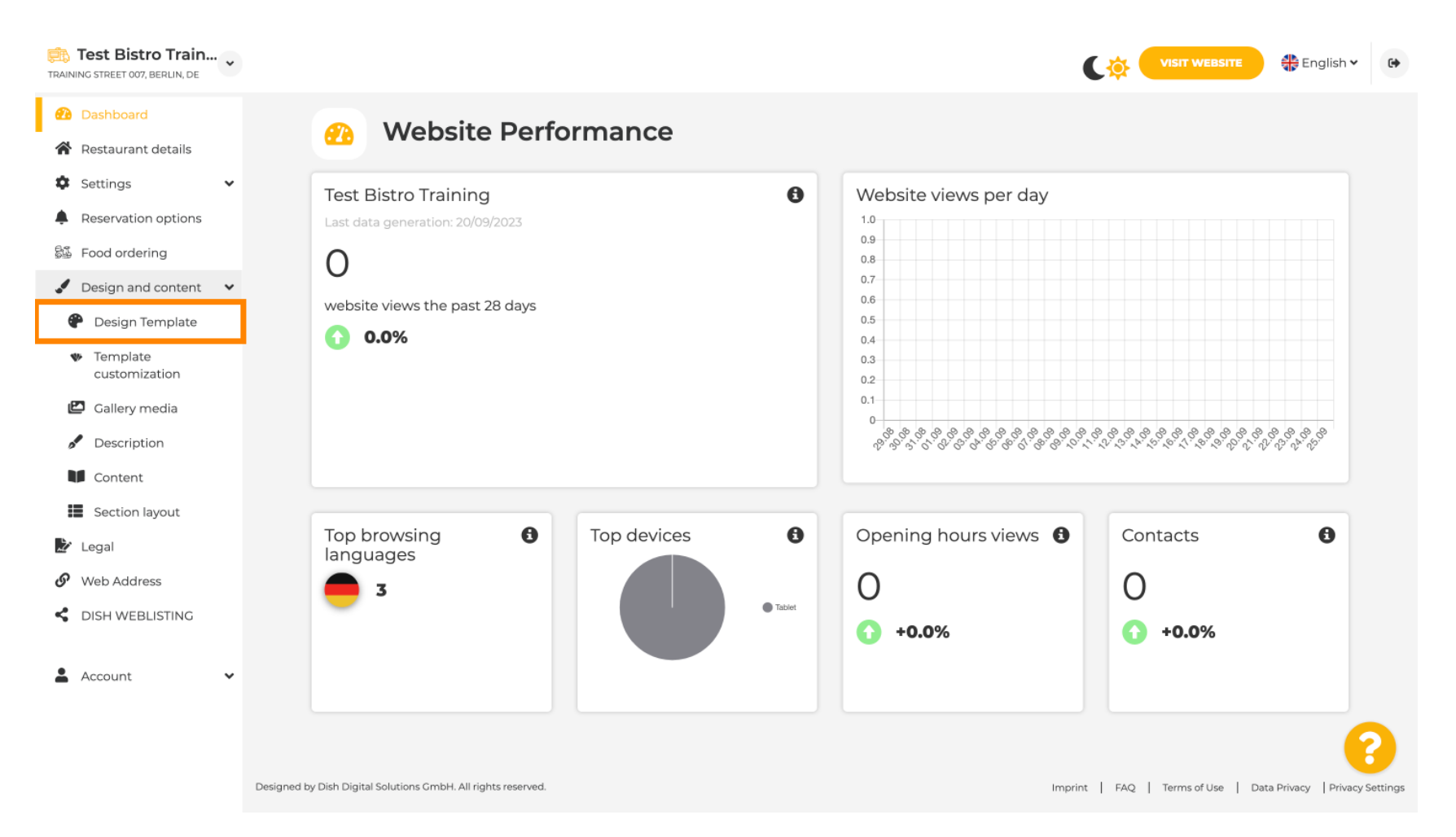

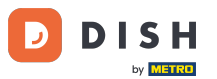

Verá una descripción general de todas las plantillas de diseño que le ofrece el sitio web de DISH. Desplácese hacia abajo para ver todas las plantillas. Nota: La plantilla de diseño actual está resaltada en amarillo.

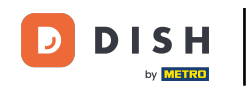

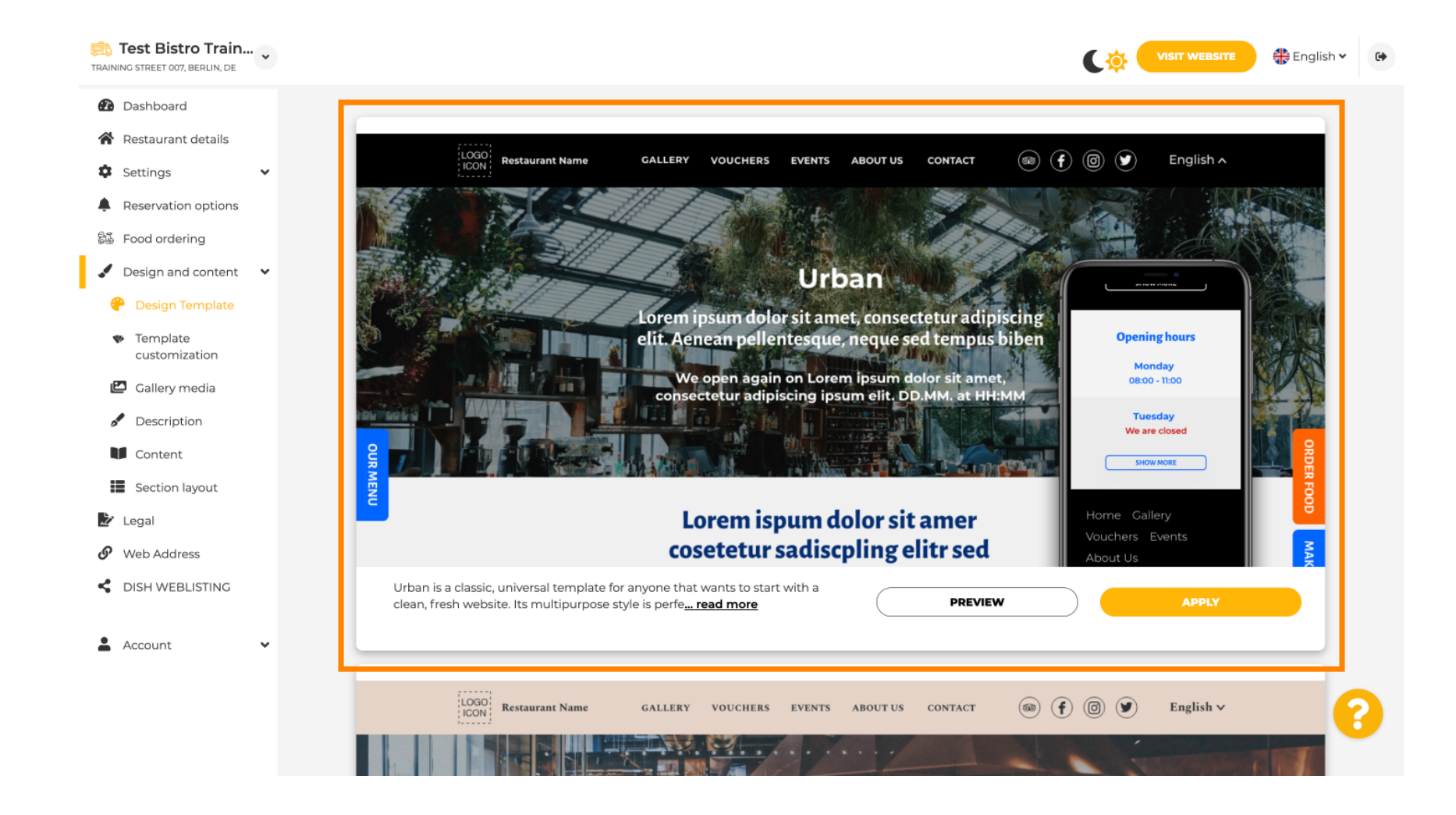

i

## Las plantillas se pueden personalizar aún más cambiando fuentes, imágenes, colores y logotipos. Nota: Esto indica que "Esta plantilla está actualmente aplicada a su sitio web".

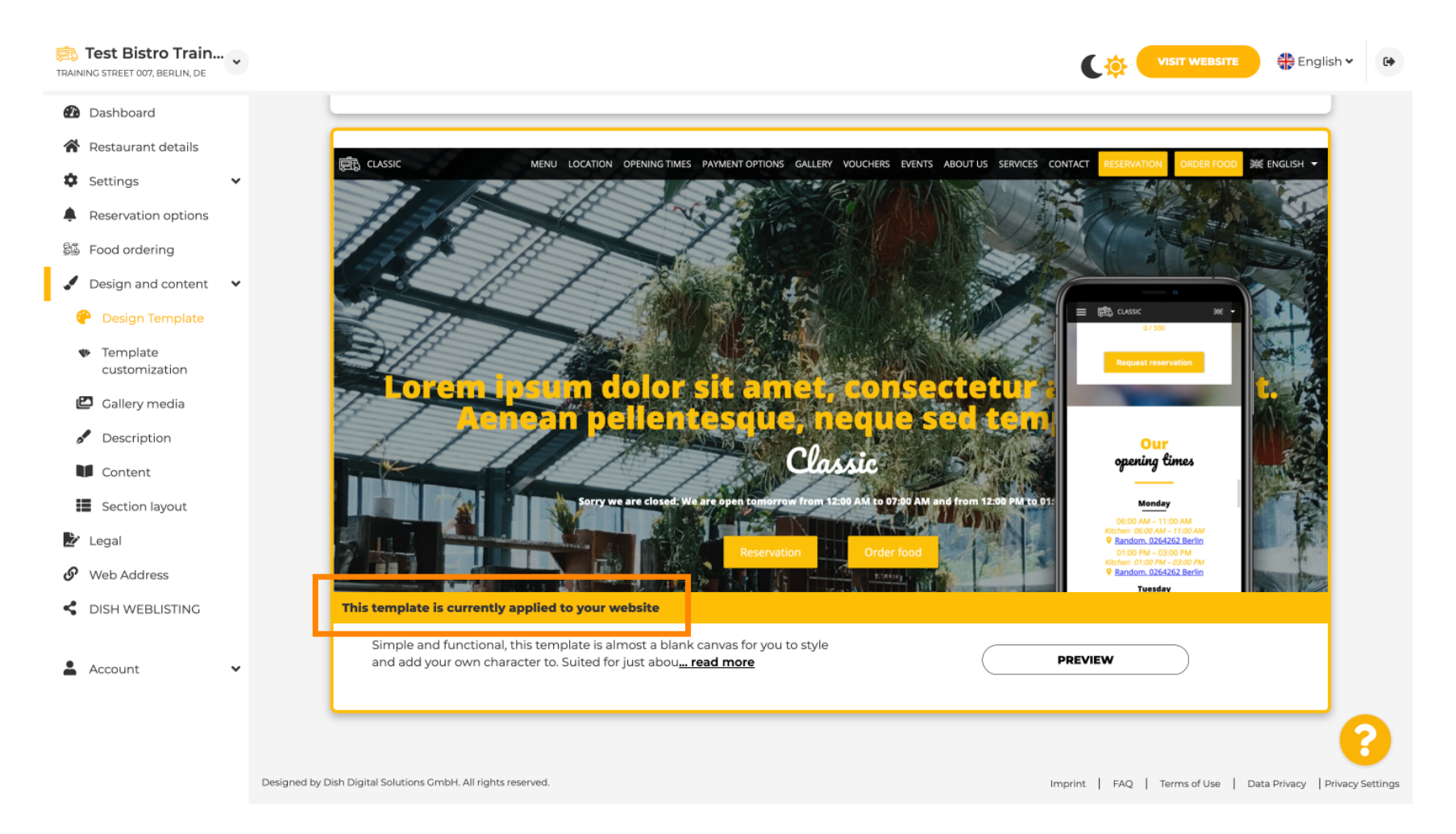

Sitio web de DISH: un vistazo rápido a las plantillas de diseño

## Haga clic en VISTA PREVIA para obtener una descripción general de la plantilla.

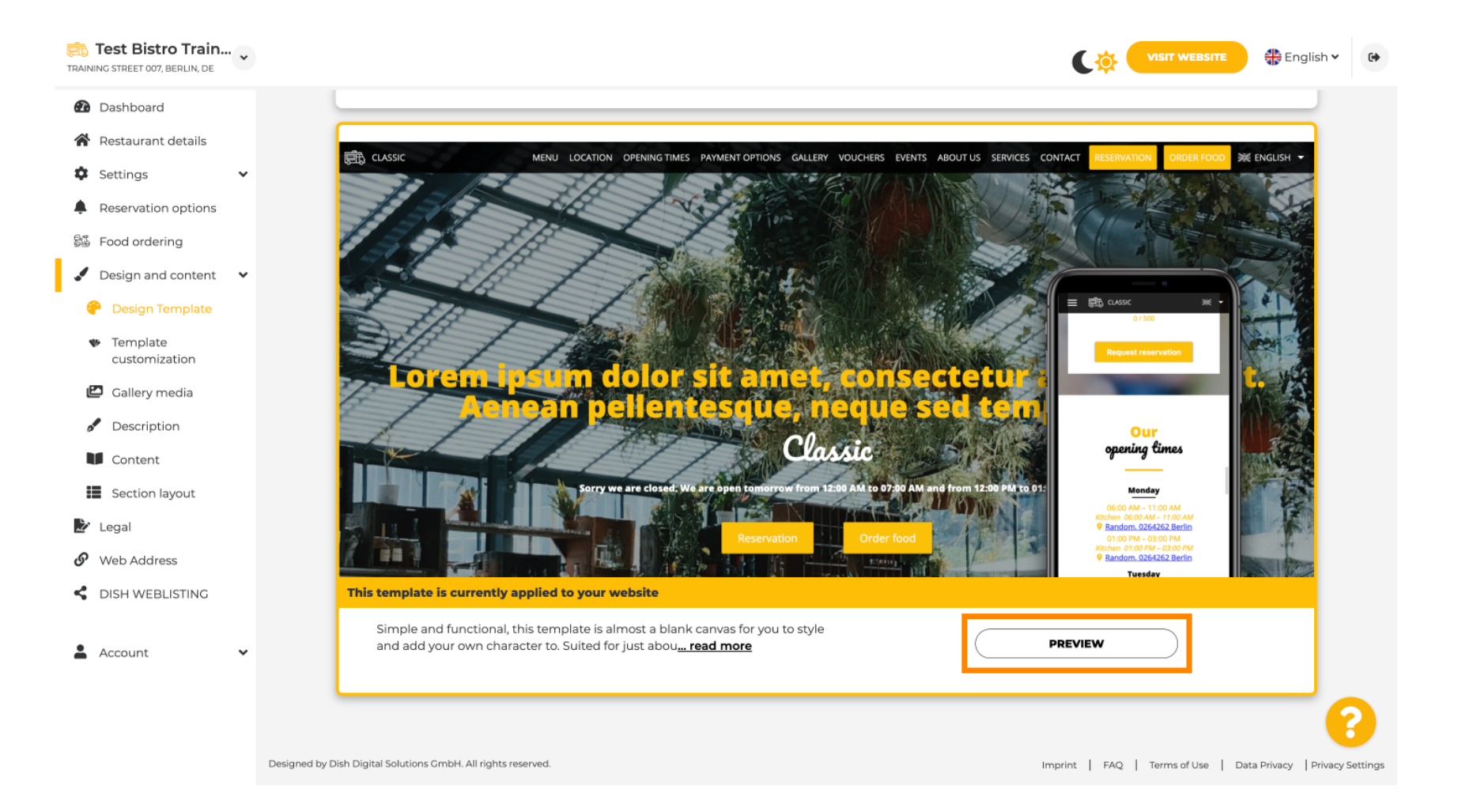

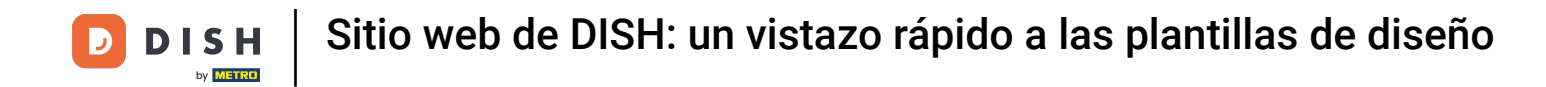

Aquí podrá ver las distintas vistas. Para ello, haga clic en los iconos que desee.

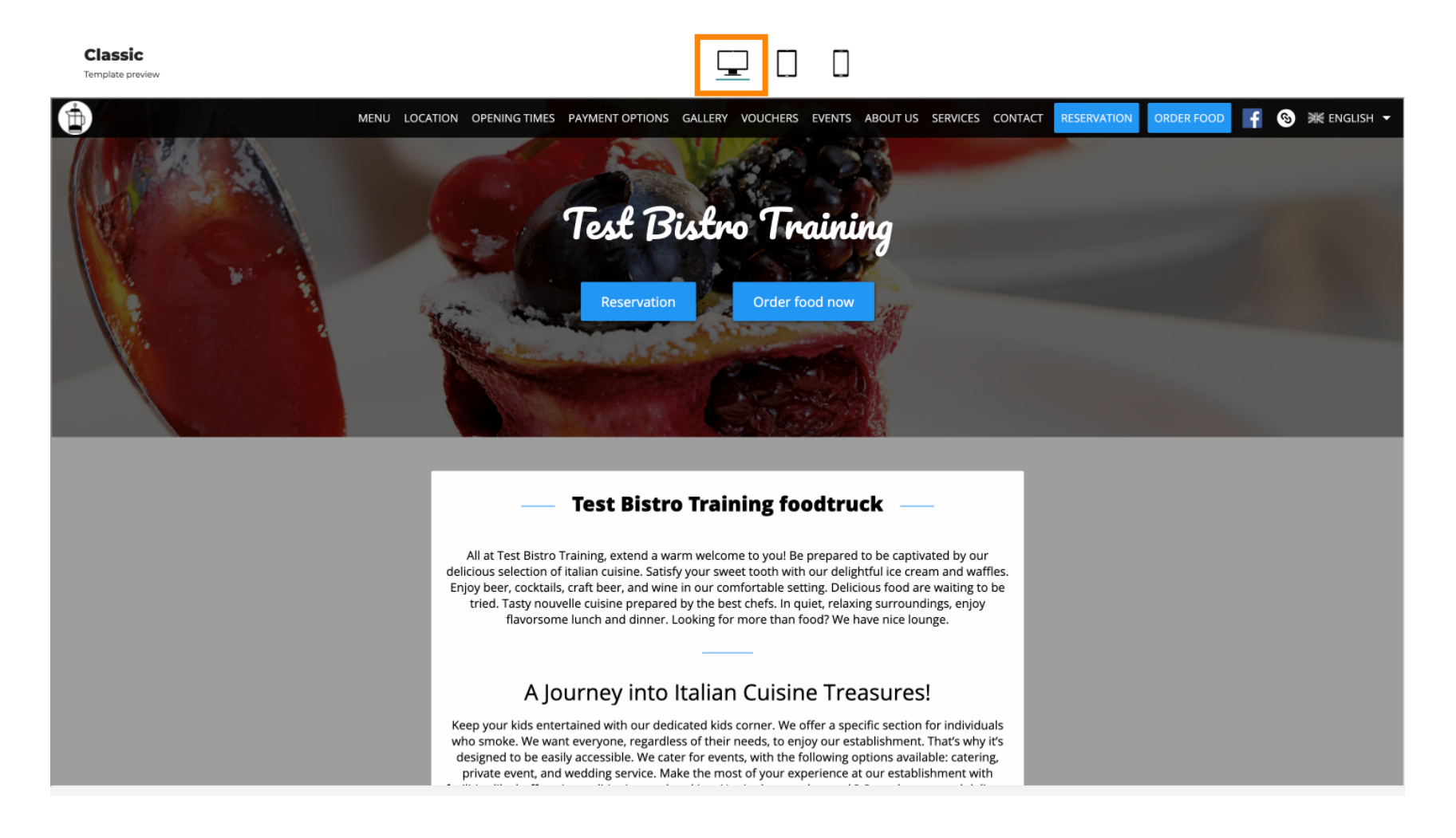

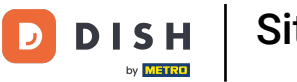

Sitio web de DISH: un vistazo rápido a las plantillas de diseño

Haga clic en el icono de la tableta . Así es como se ve la vista de la tableta.

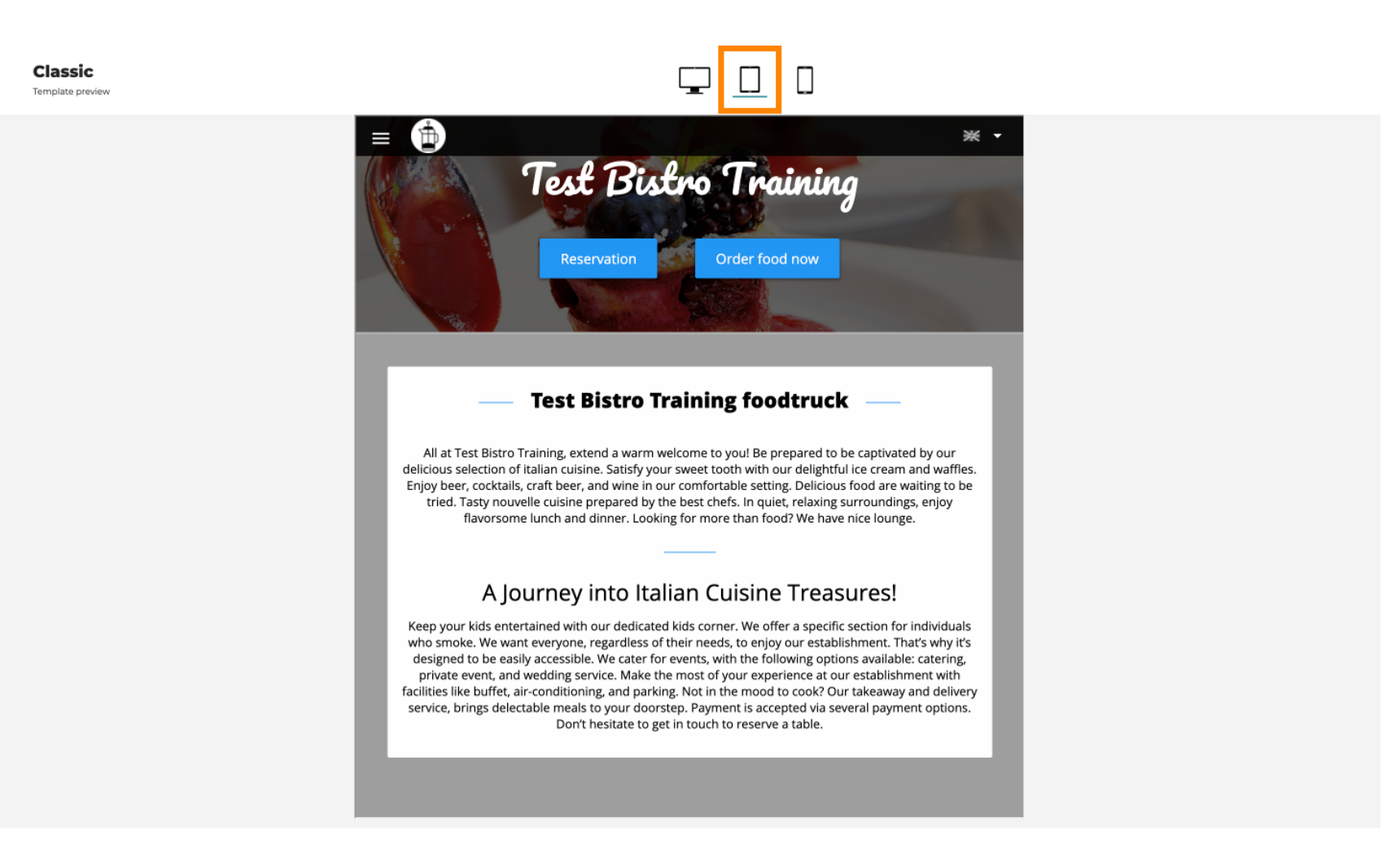

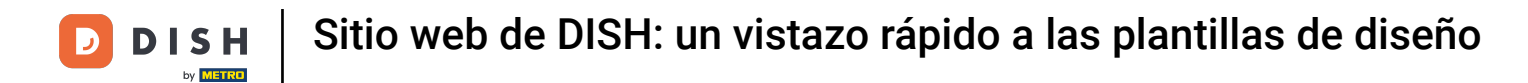

Haga clic en el icono del teléfono inteligente . Así es como se ve la vista del teléfono inteligente.

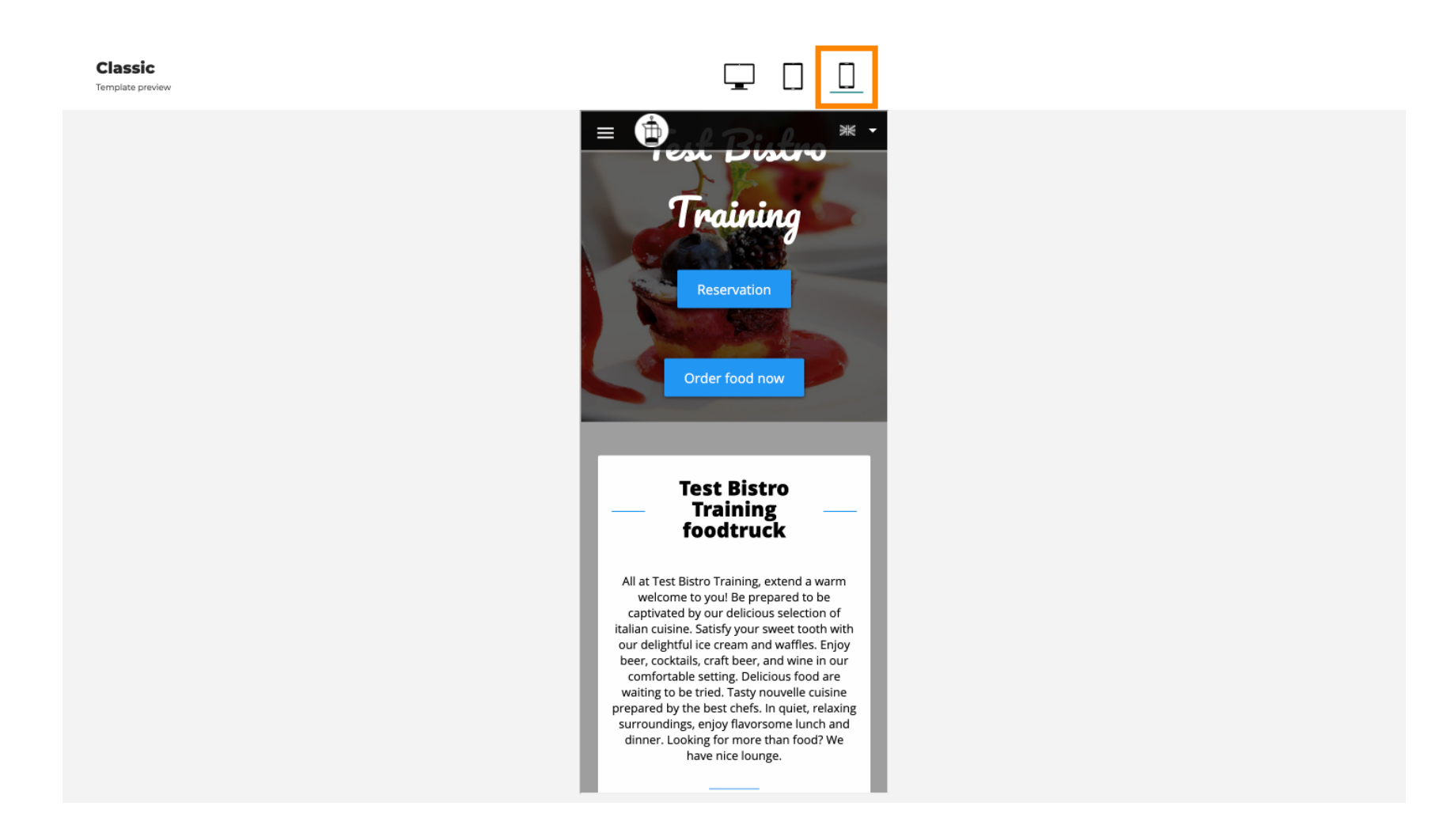

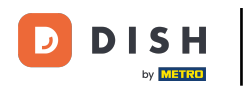

Puede reemplazar la plantilla actual con un nuevo diseño haciendo clic en APLICAR. Para obtener una vista previa, haga clic en VISTA PREVIA.

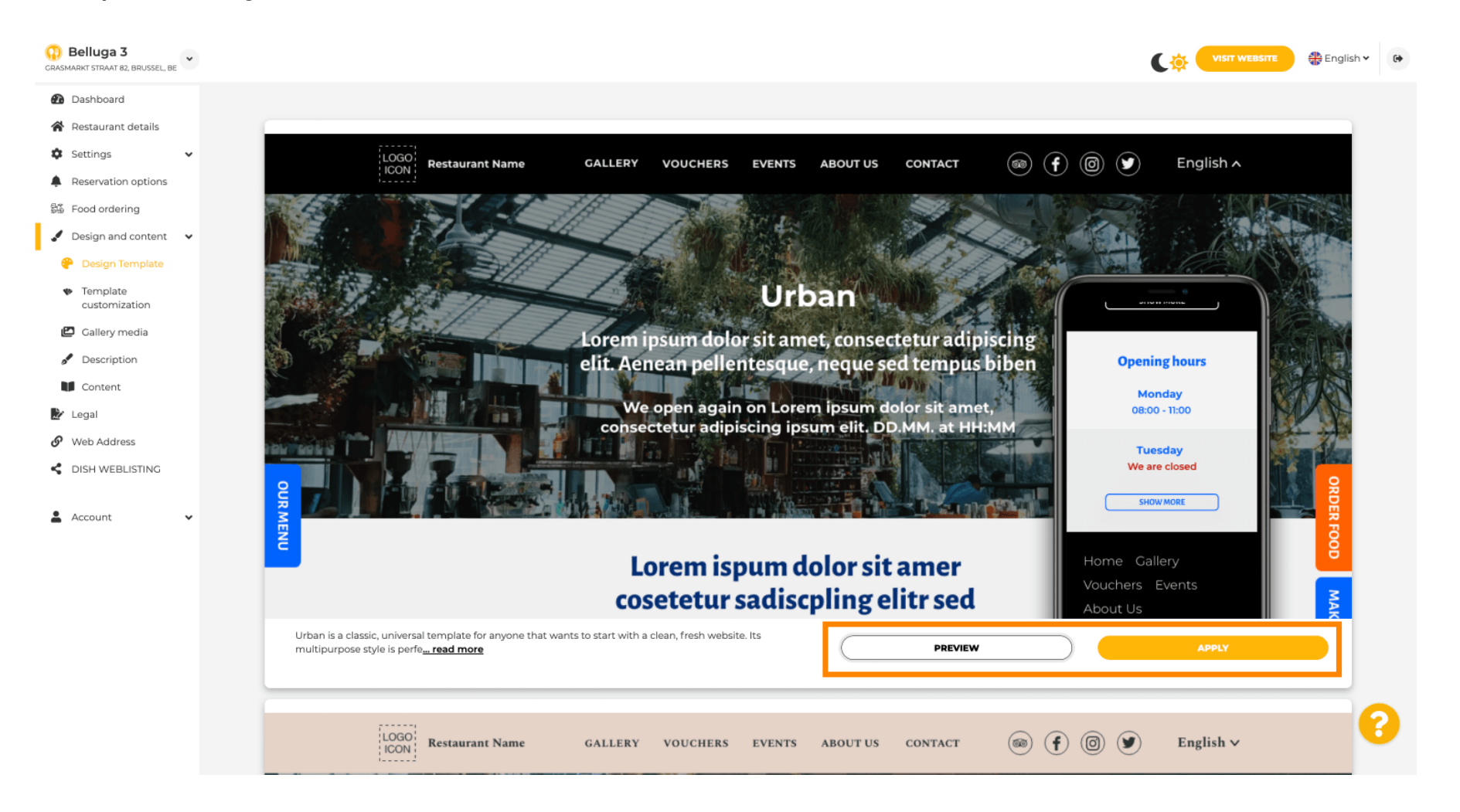

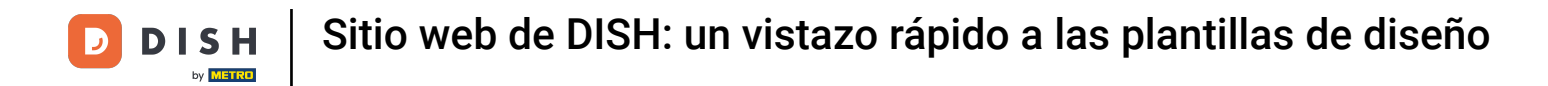

## Está satisfecho con la vista previa? Haga clic en APLICAR en la esquina derecha.

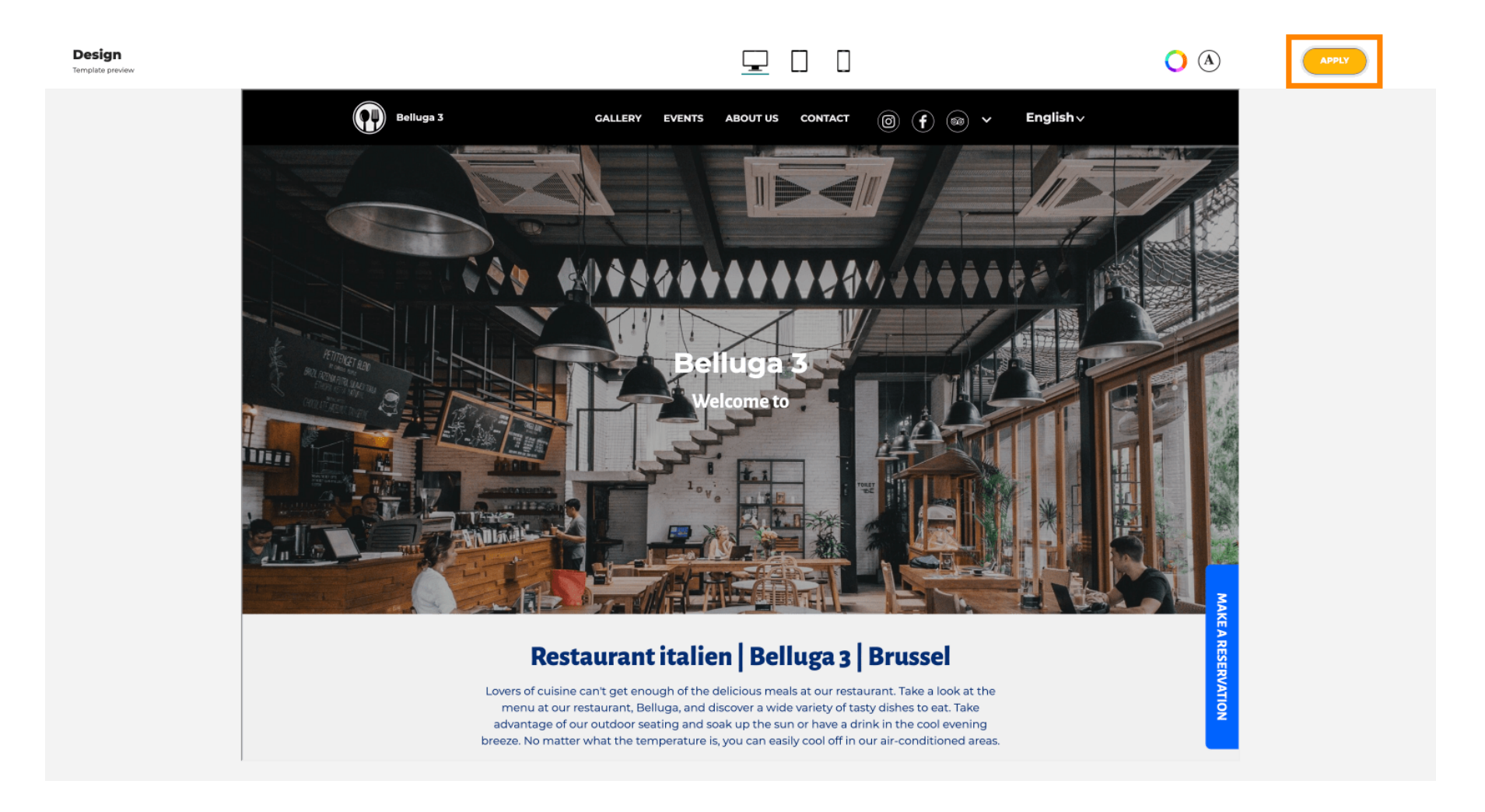

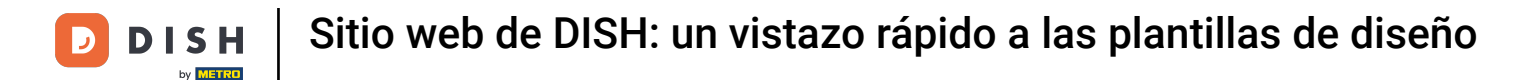

Se muestra una notificación verde. La plantilla de su sitio web se ha actualizado correctamente.

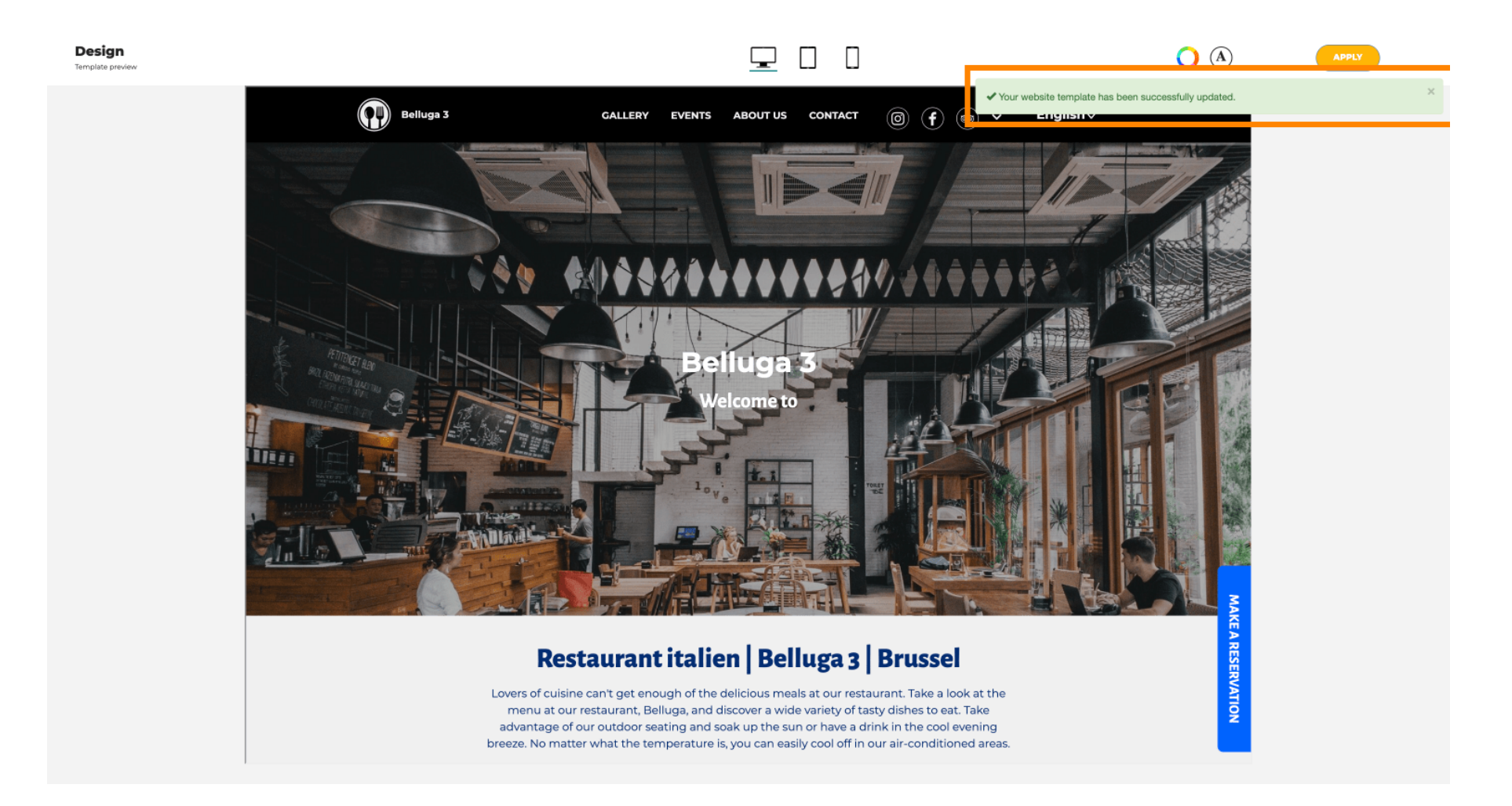

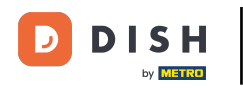

i

Ahora ya sabes cómo cambiar las plantillas de diseño y tienes una breve descripción general de ellas. ¡Eso es todo! Ya has terminado.

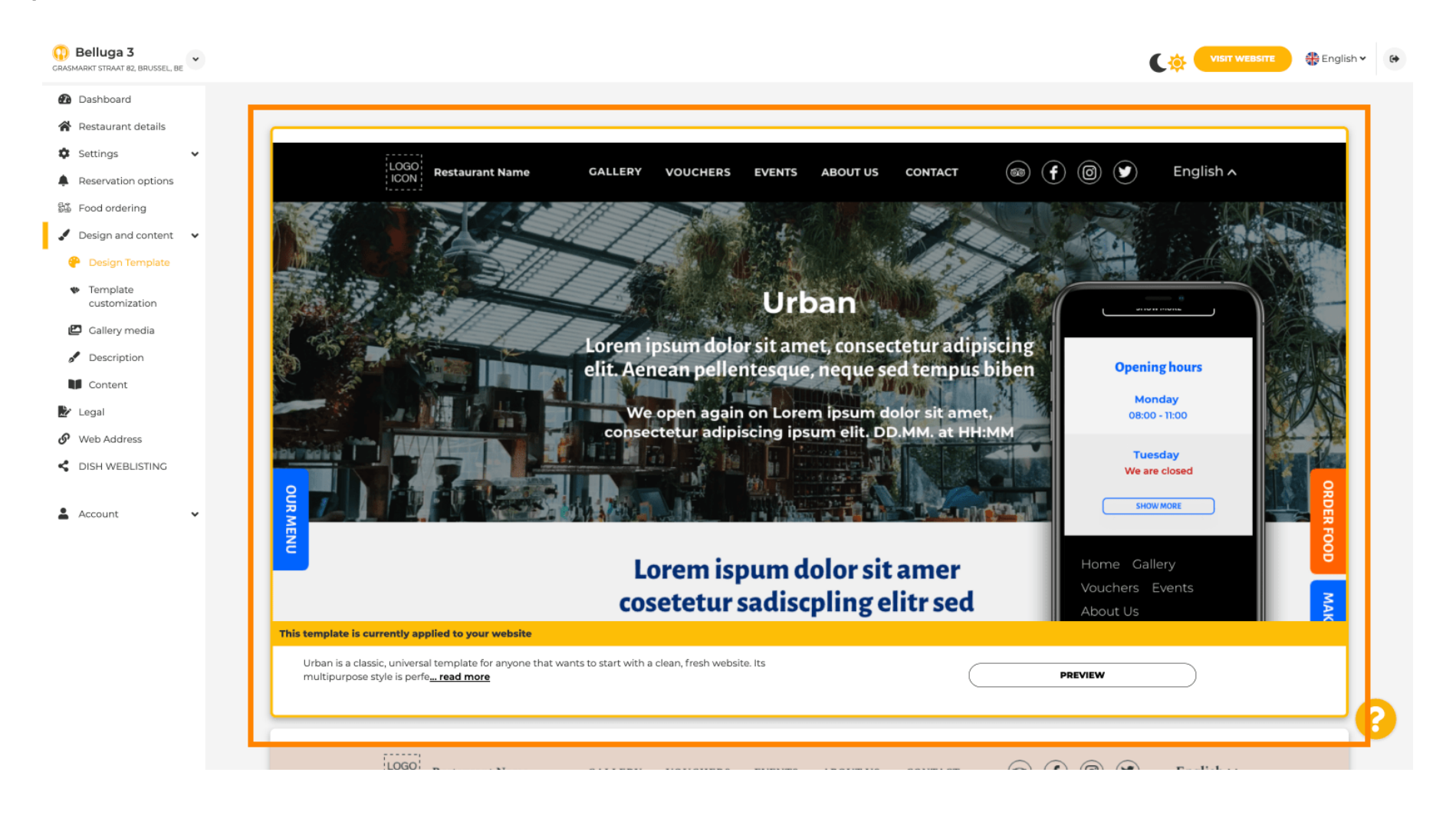

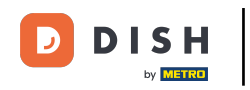

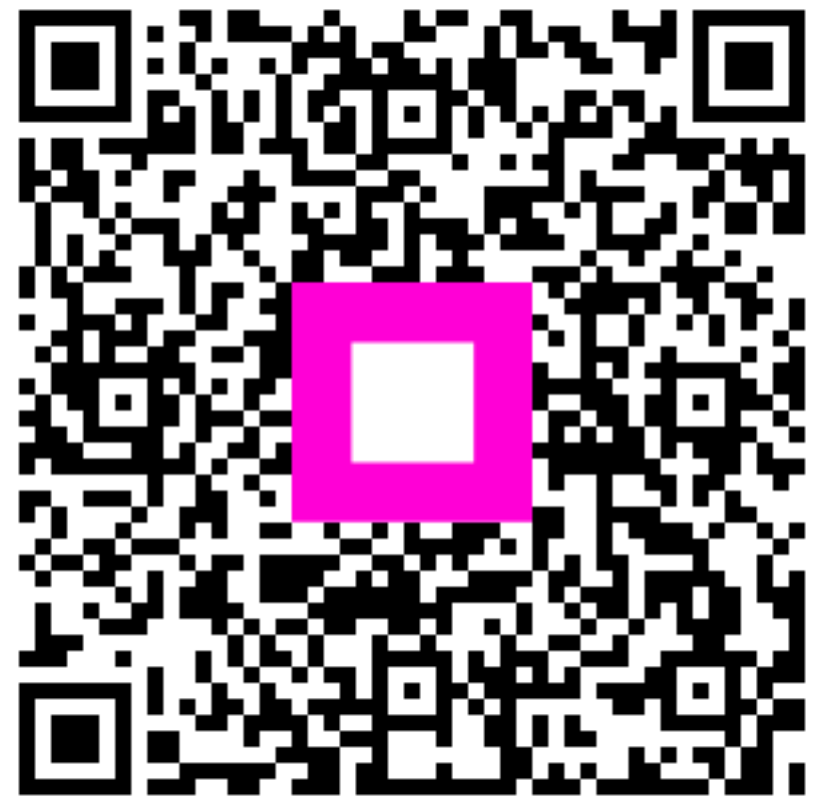

Escanee para ir al reproductor interactivo